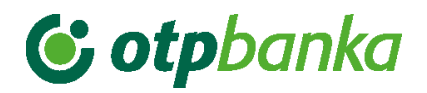

# UPUTE ZA KORISNIKE

# eLEMENT@

# INTERNET BANKARSTVO ZA TVRTKE I OBRTNIKE

**VISA BUSINESS** 

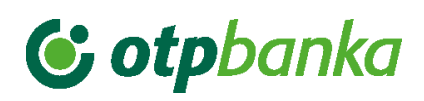

# SADRŽAJ

| 1. Visa Business                 | 1 |
|----------------------------------|---|
| 1.1. Pregled obavijesti          | 1 |
| 1.2. Uplata kredita              | 3 |
| 1.3. Zatezna kamata              | 5 |
| 1.4. Pregled kartica             | 6 |
| 1.5. Stanje VISA Business računa | 8 |

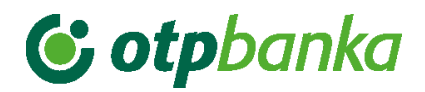

# 1. Visa Business

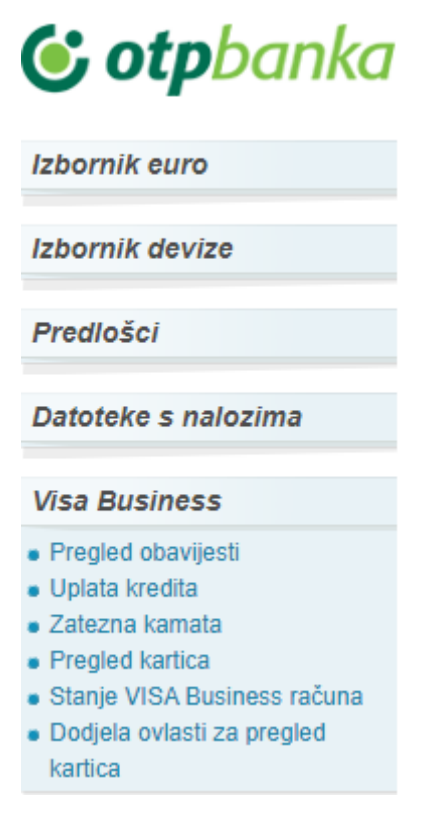

Slika 1. Visa Business

# 1.1. Pregled obavijesti

Opcija "*Pregled obavijesti*" omogućuje pretraživanje i ispis Obavijesti o troškovima učinjenim Visa Business karticama. U padajućem izborniku odaberite datum kreiranja obavijesti. Odabirom opcije "*Pretraži*", na zaslonu se prikazuje Obavijest o učinjenim troškovima za odabrani datum (obračunski period) (Slika 2.).

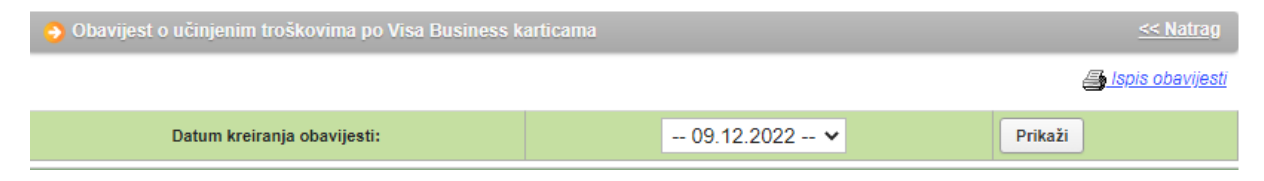

Slika 2. Pregled obavijesti o troškovima

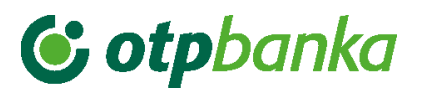

Odabirom željene Obavijesti o učinjenim troškovima na zaslonu se prikazuje detaljan prikaz kako slijedi (Slika 3.):

| Obavijest broj:              | 46                                           |
|------------------------------|----------------------------------------------|
| Datum obavijesti:            | 09.12.2022                                   |
| Datum dospijeća:             | 20.10.2022                                   |
| Matični broj / OIB:          |                                              |
| Broj VISA računa korištenja: | xxxxxxxxxx                                   |
| Broj računa uplate:          | XXXXXXXXXXX                                  |
| PDF ispis:                   | 💿 Skupno 🔿 Svaka kartica na zasebnu stranicu |
| PDF print za kartice broj:   | Sve kartice 🗸                                |
| Preuzmi obavijesti:          | Preuzmi PDF                                  |

| datum<br>knjiž. | DATUM<br>valute. | BROJ<br>autoriz. | Opis transakcije                                 | Iznos                                                | Tečaj  | Promjena |         |  |
|-----------------|------------------|------------------|--------------------------------------------------|------------------------------------------------------|--------|----------|---------|--|
| 05.09.22        | 05.09.22         | 646044           | PBZTCRODUXDERIVATIBP,ZAGREB.HRV/03.09/HRK/666,16 | PBZTCRODUXDERIVATIBP,ZAGREB.HRV/03.09/HRK/666,16 HRK |        |          |         |  |
|                 |                  |                  | Za karticu broj:5418 -                           |                                                      | Ukupn  | o [HRK]  | 666,16  |  |
| 20.09.22        | 20.09.22         |                  | Uplata                                           |                                                      | -60,09 |          | 0,00    |  |
| 23.09.22        | 20.09.22         |                  | Opomena                                          |                                                      |        |          | 60,00   |  |
| 30.09.22        | 30.09.22         |                  | Zat. kamata od 01.09.2022 do 30.09.2022          | at. kamata od 01.09.2022 do 30.09.2022               |        |          |         |  |
| 30.09.22        | 30.09.22         |                  | Prijenos na dosp.dug                             |                                                      |        | -726,16  |         |  |
| 01.10.22        | 01.10.22         |                  | Prijenos stanja zatezne kamate s HRK             |                                                      | -0,83  |          | 0,00    |  |
|                 |                  |                  | Za karticu broj:XXXX -                           |                                                      | Ukupn  | o [HRK]  | -666,16 |  |
|                 |                  |                  | Ukupno po računu                                 |                                                      | Ukupn  | o [HRK]  | 0,00    |  |
| 01.10.22        | 01.10.22         |                  | Prijenos stanja zatezne kamate u EUR             |                                                      | 0,11   |          | 0,00    |  |
|                 |                  |                  | Za karticu broj:XXXX -                           |                                                      | Ukupn  | o [EUR]  | 0,00    |  |
|                 |                  |                  | Ukupno po računu                                 |                                                      | Ukupn  | o [EUR]  | 0,00    |  |

| Dospjele obveze po karticama |                                        |        |  |  |
|------------------------------|----------------------------------------|--------|--|--|
|                              | Stanje zatezne kamate (EUR)            | 4,32   |  |  |
|                              | Stanje dospjelog neplaćenog duga (EUR) | 151,49 |  |  |
|                              | Stanje rn. uplate (52465) (EUR)        | 153,69 |  |  |

Na dan 20.10.2022 dospijeva Vam 0,00 EUR te Vas molimo da podmirite dugovanje do navedenog datuma, a eventualnu neplaćenu zateznu kamatu i dospjeli neplaćeni dug odmah po primitku ove obavijesti, na račun Banke:

#### HR5324070001024070003 poziv na broj: HR17 xxxxxxxxxxx

Eventualna neraspoređena uplata utječe na raspoloživo stanje kroz umanjenje obračunatih troškova koji još nisu dospjeli (uplata se raspoređuje po dospijeću troškova).

Sljedeća obavijest o učinjenim troškovima po Visa Business karticama bit će Vam poslana 01.11.2022

Tečajevi za preračunavanje iz izvorne valute u obračunsku valutu (za transakcije obračunate u eurima), objavljuju se na web stranici

http://www.visaeurope.com/en/cardholders/exchange\_rates.aspx

Sukladno članku 40. stavka 1. Zakona o porezu na dodanu vrijednost ove usluge su oslobođene PDV-a.

#### Slika 3. Detaljan prikaz troškova

Obavijesti o učinjenim troškovima po Visa Business kartici moguće je dohvatiti koristeći i sljedeće opcije:

| PDF ispis:                 | ● Skupno 🔿 Svaka kartica na zasebnu stranicu |  |  |  |
|----------------------------|----------------------------------------------|--|--|--|
| PDF print za kartice broj: | Sve kartice V                                |  |  |  |
| Preuzmi obavijesti:        | 🍐 Preuzmi PDF 🛛 🔯 Preuzmi Excel              |  |  |  |

 skupno: ako jedan poslovni subjekt posjeduje više Visa Business kartica, na obavijesti o učinjenim troškovima kartice su prikazane zasebno unutar istog dokumenta, označene s četiri zadnje znamenke PAN-a te imenom i prezimenom vlasnika kartice. Troškovi koji nisu

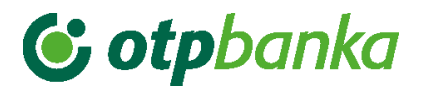

direktno vezani za jednu od navedenih kartica bit će istaknuti na dijelu liste pod nazivom poslovnog subjekta.

- svaka kartica na zasebnu stranicu:
  - sve kartice: ako jedan poslovni subjekt posjeduje više Visa Business kartica i 0 odabirom opcije "Sve kartice" u polju PDF print za kartice broj, Obavijesti o učinjenim troškovima po svakoj kartici bit će prikazane na zasebnoj stranici unutar istog dokumenta.
  - jedna odabrana kartica: prikazuje se obavijest o učinjenim troškovima samo za 0 odabranu karticu.

Obavijesti o učinjenim troškovima moguće je dohvatiti u:

- .pdf formi ili
- u Excel datoteci (kao skupnu obavijest)

U stavkama obavijesti vidljivi su informativni podaci o iznosu zatezne kamate i uplatama.

### 1.2. Uplata kredita

Uplata obračunatih troškova vrši se u transakciji "Uplata kredita" u izborniku "Visa Business" putem obrasca uplate HUB3.

? Pomoć Naziv vlasnika kartice Zatezna kamata Dospjeli dug Ukupni dug Stanje računa uplate Uplata DEMO TVRTKA D.O.O. -151,49 [EUR] -0,03 [EUR] OUplata -2.56 [EUR] 154,02 [EUR] IZNOS EUR PLATITELJ: naziv (ime) i adresa Broj računa platitelja / IBAN DEMO TVRTKA D.O.O. HR722407000xxxxxxxx- DEMO TVRTKA D.O.O. ~ Model Poziv na broj platitelja (zaduženja) HR99 PRIMATELJ: naziv (ime) i adresa Broj računa primatelja / IBAN OTP banka d.d. HR5324070001024070003 Model Poziv na broj primatelja (odobrenja) HR17 Šifra namjene Opis plaćanja PLAĆANJE NA OSNOVI FAKTURE Datum izvršenja 20.12.2022 👽 Upiši nalog 💥 Odustani

Na slici 4. prikazan je izgled zaslona uplate.

Slika 4. Nalog za plaćanje kredita

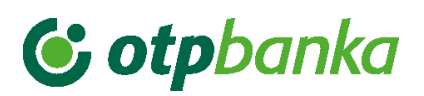

Opis polja zaslona:

| Naziv vlasnika kartice                          | Naziv poslovnog subjekta                                                                                                    |  |  |  |  |
|-------------------------------------------------|----------------------------------------------------------------------------------------------------|--|--|--|--|
| Zatezna kamata                                  | Iznos zatezne kamate                                                                                                    |  |  |  |  |
| Dospjeli dug                                    | Iznos dospjelog duga                                                                                                    |  |  |  |  |
| Ukupni dug                                      | Iznos ukupnog duga (ukupan dospjeli dug i nedospjeli obračunati dug)                                                                                                    |  |  |  |  |
| Stanje računa uplate                            | Trenutno stanje na računu uplate.                                                                                                    |  |  |  |  |
| Uplata                                          | Opcija kojom se potvrđuje uplata Ukupnog duga. Odabirom ove<br>opcije, automatizmom će se popuniti polje "Iznos" naloga s<br>iznosom ukupnog duga, te model i poziv na broj.                                                                                                    |  |  |  |  |
| Broj računa platitelja/IBAN                     | Automatizmom se upisuje broj računa s kojeg će se izvršiti plaćanje. Može se birati i plaćanje s drugog transakcijskog računa.                                                                                                    |  |  |  |  |
| Naziv platitelja                                | Automatizmom se prikazuje naziv (ime) i adresa platitelja                                                                                                    |  |  |  |  |
| Broj računa<br>primatelja/IBAN                  | Račun OTP banke d.d.                                                                                                    |  |  |  |  |
| Naziv primatelja                                | OTP banka d.d.                                                                                                    |  |  |  |  |
| Šifra namjene                                   | Upisuje se šifra namjene transakcije. Unos šifre namjene nije obvezan.                                                                                                    |  |  |  |  |
| Opis plaćanja                                   | Već definiran opis ili unos proizvoljnog opisa.                                                                                                    |  |  |  |  |
| Datum izvršenja                                 | Datum izvršenja naloga popunjava se automatizmom. Datum je moguće proizvoljno mijenjati.                                                                                                    |  |  |  |  |
| Model i poziv na broj<br>platitelja (zaduženja) | Unosi se model zaduženja. Ako model ne postoji unosi se HR99.<br>U polje poziva na broj unosi se poziv na broj zaduženja. Ukoliko<br>je model HR99 ne unosi se broj zaduženja.                                                                                                    |  |  |  |  |
| Iznos naloga                                    | Upisuje se željeni iznos uplate. Odabirom opcije "Uplata" polje se popunjava automatizmom.                                                                                                    |  |  |  |  |
| Model i poziv na broj<br>primatelja (odobrenja) | Model HR17. Poziv na broj – odabirom opcije "Uplata" polje se popunjava automatizmom.                                                                                                    |  |  |  |  |
| Upiši nalog                                     | Odabirom opcije "Upiši nalog" obavlja se provjera svih unesenih<br>podataka naloga i njihovih međusobnih veza (kontrola<br>ispravnosti, kontrola modela i poziva na broj i tako dalje). Ako<br>neki od unesenih podataka nije ispravno unesen pojavit će se<br>poruka s odgovarajućim upozorenjem o greški. Nakon toga<br>potrebno je ispraviti grešku u nalogu i potvrditi s opcijom "Upiši".<br>Ako je nalog ispravno unesen na zaslonu će se pojaviti poruka<br>"Nalog je uspješno unesen". Da bi nalog bio proveden, potrebno<br>ga je autorizirati i poslati na izvršenje. |  |  |  |  |
| Odustani                                        | Opcija kojom se odustaje od unosa naloga.                                                                                                    |  |  |  |  |

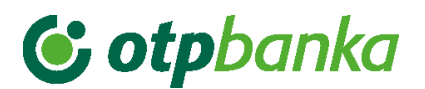

# 1.3. Zatezna kamata

Ponuđenom opcijom "*Zatezna kamata*", omogućen je pregled računa zatezne kamate. Moguće je odabrati period za koji želimo pregled zatezne kamate, iznos te opis prometa. Nakon odabira željenog perioda i načina sortiranja podataka, na zaslonu će se pojaviti promet računa zatezne kamate (Slika 5.).

| 😔 Pregled prome                                                               | ta za račun xxx | xxxxxxxxxEU | R               |                    |                                                                | <u>&lt;&lt; Natra</u> g    |
|-------------------------------------------------------------------------------|-----------------|-------------|-----------------|--------------------|----------------------------------------------------------------|----------------------------|
| Za period 2<br>Iznos od<br>(nije obavezno)<br>Opis prometa<br>(nije obavezno) | 20.12.2022      | 💷 do 20.1   | 12.2022         | Način sortirar     | ija Datum valute Vrsta prometa<br>Svi prometi Dugov<br>Dohvati | vni promet Potražni promet |
|                                                                               |                 |             | Promet-zal      | tvoreni HRK računi |                                                                |                            |
| Početno                                                                       | o stanje: -2,56 |             | Duguje: 0,0     | 03 Potra           | ažuje: 0,00                                                    |                            |
| Datum valute                                                                  | Datum           | knjiženja   |                 | Opis knjiženja     |                                                                | Iznos                      |
| 20.12.2022                                                                    | 20.1            | 2.2022      | INTEREST ON A/O | CXXXXXXXXXXEUR     |                                                                | -0,03                      |
| 20.12.2022                                                                    |                 |             |                 | UKUPNO: Dug        | juje: 0,03 Potražuje:                                          | 0,00 Stanje: -2,56         |
|                                                                               |                 | SVEUKUPN    | O ZA ODABRANI P | ERIOD: DU          | GUJE: 0,03                                                     | POTRAŽUJE: 0,00            |

Slika 5. Pregled prometa za račun

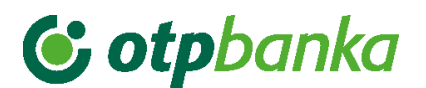

# 1.4. Pregled kartica

Opcija "*Pregleda kartica*" omogućava pregled svih kartica poslovnog subjekta. Na zaslonu se prikazuje popis svih kartica, uz mogućnost odabira opcije "*Podaci o kartici*" i "*Promet*" za odabranu karticu (Slika 6.).

| Pregled kartica    |              |                 |                              | <u>&lt;&lt; Natrag</u> |
|--------------------|--------------|-----------------|------------------------------|------------------------|
| DEMO TVRTKA D.O.O. |              |                 |                              |                        |
| Vrsta kartice      | Broj kartice | Vlasnik kartice | Podaci o kartici             | Promet                 |
| Visa Business Card | 5418         | DEMO KORISNIK   | Description Podaci o kartici | D Promet               |

Slika 6. Pregled kartica

### Primjer zaslona "Podaci o kartici" (Slika 7.):

| → Podaci o kartici4348   | <u>&lt;&lt; Natrag</u>                    |  |  |
|--------------------------|-------------------------------------------|--|--|
| OSNOVNI POL              | IACI O KARTICI                            |  |  |
| Broj kartice             | 4348                                      |  |  |
| Vlasnik kartice          | DEMO KORISNIK                             |  |  |
| Status kartice           | Nevažeća radi isteka roka važenja kartice |  |  |
| Vrsta kartice            | Visa Business Card                        |  |  |
| Rok važenja              | 30.06.2024                                |  |  |
| Dan terećenja            | 20 u mjesecu                              |  |  |
| LIMITI/RASPOLOŽIV        | O STANJE - KARTICA                        |  |  |
| Ukupni mjesečni limit    | 2.654,46 [EUR]                            |  |  |
| Dnevni limit kupovine    | 0,00 [EUR]                                |  |  |
| Ukupni raspoloživi iznos | 2.654,46 [EUR]                            |  |  |
| Dnevni limit gotovine    | 0,00 [EUR]                                |  |  |

Slika 7. Podaci o kartici

Opis polja zaslona "Podaci o kartici":

| Broj kartice             | Zadnje četiri znamenke PAN-a Visa Business kartice                                  |  |  |  |
|--------------------------|-------------------------------------------------------------------------------------|--|--|--|
| Vlasnik kartice          | Ime i prezime Korisnika kartice                                                     |  |  |  |
| Status kartice           | Trenutni status kartice na sustavu OTP banke d.d.                                   |  |  |  |
| Vrsta kartice            | Visa Business                                                                       |  |  |  |
| Rok važenja kartice      | Rok važenja kartice                                                                 |  |  |  |
| Dan terećenja            | Datum terećenja                                                                     |  |  |  |
| Ukupni mjesečni limit    | Ukupan limit na razini Korisnika kartice u obračunskom razdoblju                    |  |  |  |
| Dnevni limit kupovine    | Ukupan dnevno raspoloživ limit za kupovinu na razini<br>Korisnika kartice           |  |  |  |
| Ukupni raspoloživi iznos | Ukupan raspoloživ limit na razini Korisnika kartice u tekućem obračunskom razdoblju |  |  |  |

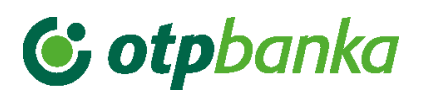

| Dnevni limit gotovine | Ukupan dnevno raspoloživ limit za podizanje gotovine na |
|-----------------------|---------------------------------------------------------|
|                       | razini Korisnika kartice                                |

# Primjer zaslona prometa (Slika 8.):

| Promet po kreditnom računu br.XXXXXXXXXXXX EUR za karticu5418 |               |   |    |            |  |                  |               |         |
|---------------------------------------------------------------|---------------|---|----|------------|--|------------------|---------------|---------|
| Za period od                                                  | 01.11.2022    |   | do | 20.12.2022 |  | Način sortiranja | Datum unosa 🗸 | Dohvati |
| Korisnik                                                      | DEMO KORISNIK | ~ |    |            |  | Vrsta prometa    | Svi prometi 🗸 |         |

| Promet-zatvoreni HRK računi |             |        |                               |        |  |
|-----------------------------|-------------|--------|-------------------------------|--------|--|
| Datum valute                | Datum unosa | Valuta | Opis transakcije              | Iznos  |  |
| 30.11.2022                  | 30.11.2022  | EUR    | GODISNJA CLAN.ZA VB KORISNIKA | -26,54 |  |
|                             |             |        | Ukupno za odabrani period     | -26,54 |  |

Slika 8. Promet po kreditnom računu

| Korisnik         | <ul> <li>Opcija "Korisnik" omogućava pregled po:</li> <li>Imenu poslovnog subjekta, prikazane su uplate poslovnog subjekta i prikaz naknada koje nisu prikazane na razini kartice poput naknade za upisninu/obradu Zahtjeva za Visa Business karticu</li> <li>Svim karticama, uključuje razinu krajnjeg korisnika i poslovnog subjekta</li> </ul> |
|------------------|----------------------------------------------------------------------------------------------------|
| Datum valute     | Datum nastanka transakcija                                                                                                    |
| Datum unosa      | Datum knjiženja                                                                                                    |
| Valuta           | Valuta (EUR)                                                                                                    |
| Opis transakcije | Detalji o transakciji                                                                                                    |
| Iznos            | Iznos transakcije u EUR                                                                                                    |

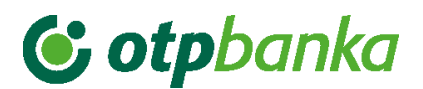

# 1.5. Stanje VISA Business računa

Upitom na stanje Visa Business računa na zaslonu se prikazuju svi podaci računa korištenja na razini poslovnog subjekta (Slika 9.).

| Odaci o Visa Business računu XXXXXXXXXXXX  |                |  |  |  |
|--------------------------------------------|----------------|--|--|--|
| STANJE VISA BUSINESS RAČUNA                |                |  |  |  |
| Račun uplate                               | -X00000000X    |  |  |  |
| Dan terećenja                              | 20 u mjesecu   |  |  |  |
| Broj aktivnih korisnika                    | 1              |  |  |  |
| Broj izdanih kartica                       | 1              |  |  |  |
| Zbroj limita po karticama                  | 2.654,46 [EUR] |  |  |  |
| Odobreni krediti za pravnu osobu           | 2.654,46 [EUR] |  |  |  |
| Nedospjeli obračunati dug                  | 0,00 [EUR]     |  |  |  |
| Dospjeli neplaćeni dug                     | -151,49 [EUR]  |  |  |  |
| Zatezna kamata                             | -2,56 [EUR]    |  |  |  |
| Korištenje u tekućem obračunskom razdoblju | -26,54 [EUR]   |  |  |  |
| Rezervacije                                | 0,00 [EUR]     |  |  |  |
| Raspoloživo                                | 2.627,89 [EUR] |  |  |  |
| Neraspoređena uplata                       | 154,02 [EUR]   |  |  |  |

Slika 9. Podaci o Visa Business računu

| Račun uplate              | Račun na koji se vrši uplata dospjelog ili ukupnog duga      |  |
|---------------------------|--------------------------------------------------------------|--|
| Dan terećenja             | Dan dospijeća obaveze po troškovima Visa Business kartica    |  |
| -                         | poslovnog subjekta.                                          |  |
| Broj aktivnih korisnika   | Broj korisnika s aktivnom Visa Business karticom.            |  |
| Broj izdanih kartica      | Ukupan broj kartica koji je izdan jednom poslovnom subjektu. |  |
| Zbroj limita po karticama | Ukupan odobreni limit po svim Visa Business karticama        |  |
|                           | jednog poslovnog subjekta                                    |  |
| Odobreni kredit           | Ukupan iznos odobrenog kredita po poslovnom subjektu         |  |
| Nedospjeli obračunati dug | Nedospjeli obračunati dug                                    |  |
| Dospjeli neplaćeni dug    | Dospjeli, ali neuplaćeni dug po osnovu prometa i naknada     |  |
| Zatezna kamata            | Zatezna kamata                                               |  |
| Korištenje u tekućem      | Ukupan trošak u tekućem obračunskom razdoblju (30 dana       |  |
| obračunskom razdoblju     | od 10. do 10.)                                               |  |
| Rezervacije               | Otvorene rezervacije po računu. Rezervacije se otvaraju u    |  |
|                           | trenutku plaćanja karticom, a zatvaraju se knjiženjem        |  |
|                           | transakcije na prometnom računu.                             |  |
| Raspoloživo               | Ukupan iznos raspoloživih sredstava                          |  |
| Neraspoređena uplata      | Iznos uplate po osnovu dospjelog duga, a prije pozadinske    |  |
|                           | obrade uplate.                                               |  |